# Вебинар #27. Рекомендации по настройке внешнего вида главной страницы. Понятие Витрины курсов 3KL и ее общие особенности

Статья по видеоматериалу, размещенному в форуме <u>«Консультационные</u> <u>вебинары»</u> курса <u>«Справочные материалы и маршрут внедрения СЭО 3KL</u> <u>Русский Moodle»</u>.

#### Содержание:

1. Общая информация

#### 2. Темы вебинара

#### <u>3. Конспекты</u>

<u>3.1. Сворачивание боков в док на главной стрнице</u>

<u>\_3.2. Рекомендации по использованию блока «Слайдер 3KL» на главной</u> <u>странице</u>

\_ 3.3. Другие рекомендации по оформлению главной страницы

-Перейти к списку вебинаров-

#### 1. Общая информация

В вебинаре рассматриваются следующие темы:

- настройка страницы авторизации и стартовой страницы;
- настройка контентной области главной страницы;
- настройка внешнего вида личного кабинета;
- настройка описательной страницы курса.

#### **Дата выхода вебинара** 03.06.2020г. **Версия системы, на которой был проведен вебинар** 3.5.12а

Обратите внимание: версия среды электронного обучения, на которой демонстрировался вебинар, на текущий момент, является устаревшей. Интерфейс и функциональные возможности актуальной версии СЭО 3KL могут отличаться от описываемых в статье.

#### -Вернуться к содержанию-

# 2. Темы вебинара Время Описание Название темы Время Описание начал а темы в веби в веби в веби наре Вступительная часть 00:00 Организационные моменты, обзор тем (с) 2025 000 "Открытые технологии" <sp-other@opentechnology.ru> | 23.08.2025

pentechnology.ru/content/189/576/ru/vebinar-N27-rekomendacii-po-nastrojke-vnesnego-vida-glavnoj-stranicy-ponatie-vitriny-kursov-3kl-i-ee-obsie-c

Настройка страницы авторизации и стартовой страницы

02:50

вебинара

Принудительная авторизация, настройка внешнего вида страницы авторизации, выбор 🧧 стартовой страницы по умолчанию

E

Γ

E E

E

#### Настройка контентной области главной страницы

06:38

Настройка содержимого главной страницы, Витрина курсов 3KL, вывод вводной темы на главную страницу, описание главной страницы, слайдер, общий вид главной страницы, блоки на главной странице, настройки регионов, рекомендации по использованию блока «Слайдер 3KL» на главной странице, рекомендации по размещению витрины, использование левой и 🛽 правой колонки, рекомендации по размещению новостей, использование блоков на главной странице

F

E

pentechnology.ru/content/189/576/ru/vebinar-N27-rekomendacii-po-nastrojke-vnesnego-vida-glavnoj-stranicy-ponatie-vitriny-kursov-3kl-i-ee-obsie-

|                                             |              |                                                                                                    | [<br>         |
|---------------------------------------------|--------------|----------------------------------------------------------------------------------------------------|---------------|
|                                             |              |                                                                                                    |               |
| Настройка внешнего вида<br>личного кабинета | <u>25:52</u> | Слияние функционала личного кабинета с<br>главной страницей, пример личного<br>кабинета, использование дополнительных<br>настроек регионов | <u>k</u>      |
|                                             |              |                                                                                                    | <u>к</u><br>Е |
|                                             |              |                                                                                                    | E             |
|                                             |              |                                                                                                    | <u>F</u>      |
| Настройка описательной<br>страницы курса    | <u>28:16</u> | Бриф на настройку Витрины курсов ЗКL,<br>настройки Витрины курсов ЗКL, описательная<br>страница курса                                      | <u>F</u>      |

E

ŀ

<u>E</u>

<u>E</u>

<u>]</u> ב

-Вернуться к содержанию-

#### 3. Конспекты

страница 3 / 7

(c) 2025 ООО "Открытые технологии" <sp-other@opentechnology.ru> | 23.08.2025

pentechnology.ru/content/189/576/ru/vebinar-N27-rekomendacii-po-nastrojke-vnesnego-vida-glavnoj-stranicy-ponatie-vitriny-kursov-3kl-i-ee-obsie-c

#### 3.1. Сворачивание блоков в док на главной странице

Для того, чтобы расположить блоки в док-панели, необходимо перейти к настройкам регионов по следующему пути: Администрирование -> Внешний вид -> Темы -> СЭО 3KL -> Нужный профиль -> Настройки регионов. В группе настроек «Главная страница» в пункте «Левая колонка» выбрать значение «Отображать блоки в доке» (Рис. 3.1.1).

| Сетка для сворачиваемой секции блоков<br>«Под контентом»<br>theme_opentechnology  <br>test_layout_standard_collapsiblesection_cbot | <ul> <li>-</li> <li>Значение по умолчанию: Не заполнено</li> <li>Настройка сетки для размещения блоков в сворачиваемой секции</li> </ul> |   |                                                            |  |  |  |  |  |  |
|----------------------------------------------------------------------------------------------------|----------------------------------------------------------------------------------------------------|---|------------------------------------------------------------|--|--|--|--|--|--|
| Левая колонка<br>theme_opentechnology   test_region_standard_side_pre                                                              | Отображать блоки в доке                                                                                                    | ~ | Значение по умолчанию: Отображать блоки в выдвижной панели |  |  |  |  |  |  |
| Верх страницы<br>theme_opentechnology  <br>test_region_standard_content_heading                                                    | Отображать блоки на своих позициях                                                                                                    | ~ | Значение по умолчанию: Отображать блоки на своих позициях  |  |  |  |  |  |  |
| Низ страницы<br>theme_opentechnology  <br>test_region_standard_content_footing                                                     | Отображать блоки на своих позициях                                                                                                    | ~ | Значение по умолчанию: Отображать блоки на своих позициях  |  |  |  |  |  |  |
| Центральная колонка - верх<br>theme_opentechnology  <br>test_region_standard_side_content_top                                      | Отображать блоки на своих позициях                                                                                                    | ~ | Значение по умолчанию: Отображать блоки на своих позициях  |  |  |  |  |  |  |
| Центральная колонка - низ<br>theme_opentechnology  <br>test_region_standard_side_content_bot                                       | Отображать блоки на своих позициях                                                                                                    | ~ | Значение по умолчанию: Отображать блоки на своих позициях  |  |  |  |  |  |  |

Страница курса

Рис. 3.1.1. Настройки регионов главной страницы, позволяющие свернуть блоки в док-панель.

#### -Вернуться к содержанию-

# 3.2. Рекомендации по использованию блока «Слайдер 3KL» на главной странице

1. Акцентируя внимание на слайдере, размещайте кнопки, позволяющие перейти на другие курсы или страницы.

2. Используйте ограничения доступа при настройке слайдера. Например, Вы можете создать разные слайдеры для авторизованного и неавторизованного пользователя.

3. Для того, чтобы блоки не сдвигали слайдер, помещайте его в верхнюю часть страницы.

#### -Вернуться к содержанию-

#### 3.3. Другие рекомендации по оформлению главной страницы

1. При использовании витрины курсов, размещайте её в области «Центральная колонка - верх» для того, чтобы при разворачивании сворачиваемых блоков, витрина курсов сдвигалась.

2. Не рекомендуется использовать двухколоночный режим на главной странице.

страница 4 / 7

(c) 2025 000 "Открытые технологии" <sp-other@opentechnology.ru> | 23.08.2025

3. При необходимости размещения новостей (объявлений) на главной странице, добавьте их по следующему пути (находясь на главной странице): блок Настройки -> Настройки главной страницы -> Настройки. В пункте «Главная страница», либо в пункте «Элементы главной страницы после входа» (в случае, если новости (объявления) должны отображаться на главной странице сайта после входа пользователя в систему) выберите в выпадающем списке «Объявления» (Рис. 3.3.1).

| В начало / Нас | стройки главно                                | ой страницы                           |         |                                     |             |                |               |          |            |                |          |          |       |   |      |      |            |
|----------------|-----------------------------------------------|---------------------------------------|---------|-------------------------------------|-------------|----------------|---------------|----------|------------|----------------|----------|----------|-------|---|------|------|------------|
| В начало       | Настройки                                     | Участники                             | Отчеты  | Банк вопр                           | DOCOB       | Журнал прокт   | оринга «Экза  | амус»    | Дополн     | ительно •      |          |          |       |   |      |      |            |
| Настро         | йки глае                                      | зной стр                              | заниц   | ,ы                                  |             |                |               |          |            |                |          |          |       |   |      |      |            |
|                | Полное н                                      | азвание сайта<br>fullname             | Демо    | Демонстрационный сервер СЭО 3КL Рус |             |                |               |          |            |                |          |          |       |   |      |      |            |
| Краткое назва  | юе название сайта (например, одним<br>словом) |                                       |         | Lms.demo                            |             |                |               |          |            |                |          |          |       |   |      |      |            |
| Описа          | ание главной ст                               | shortname<br>границы сайта<br>summary | 1<br>0  | T;▼ Fr                              | • A•        | ð • 👘          | Ľ∙ §          | • B      |            | <b>ବ୍ଟ</b> ୍ୟୁ | !        | ▲ H-P    | ٢     | ≔ | }≡ 3 | I    |            |
|                |                                               |                                       |         |                                     |             |                |               |          |            |                |          |          |       |   |      | <br> |            |
|                |                                               |                                       |         |                                     |             |                |               |          |            |                |          |          |       |   |      |      |            |
|                |                                               |                                       |         |                                     |             |                |               |          |            |                |          |          |       |   |      |      |            |
|                |                                               |                                       |         |                                     |             |                |               |          |            |                |          |          |       |   |      |      |            |
|                |                                               |                                       |         |                                     |             |                |               |          |            |                |          |          |       |   |      |      |            |
|                |                                               |                                       | Это опи | ісание може                         | ет быть отс | ображено на гл | авной стран   | ице с по | омощью бл  | лока «Опи      | ісание к | ypca/cai | īta». |   |      |      | <u>lli</u> |
|                | Глая                                          | вная страница<br>frontpage            | Объяв   | вления                              |             | ~              |               |          |            |                |          |          |       |   |      |      |            |
|                |                                               |                                       | Пусто   | )                                   |             | ~              |               |          |            |                |          |          |       |   |      |      |            |
|                |                                               |                                       | Пусто   | )                                   |             | ~              |               |          |            |                |          |          |       |   |      |      |            |
|                |                                               |                                       | Пусто   | )                                   |             | ~              |               |          |            |                |          |          |       |   |      |      |            |
|                |                                               |                                       | Выбран  | ные выше эл                         | пементы б   | удут отобража  | ться на главн | юй стра  | анице сайт | ra.            |          |          |       |   |      |      |            |
| Элементы гл    | авной страниц                                 | ы после входа<br>frontpageloggedin    | Объяв   | вления                              |             |                | -             |          |            |                |          |          |       |   |      |      |            |
|                | Пусто                                         |                                       |         |                                     |             |                |               |          |            |                |          |          |       |   |      |      |            |
|                |                                               |                                       | Пусто   | )                                   |             |                | ~             |          |            |                |          |          |       |   |      |      |            |
|                |                                               |                                       | Пусто   | )                                   |             |                | ~             |          |            |                |          |          |       |   |      |      |            |
|                |                                               |                                       |         |                                     |             |                | ~             |          |            |                |          |          |       |   |      |      |            |
|                |                                               |                                       | Пусто   | )                                   |             |                | ~             |          |            |                |          |          |       |   |      |      |            |

Рис. 3.3.1. Настройка размещения новостей на Главной странице.

-Вернуться к содержанию-

-Перейти к списку вебинаров-

Уникальный ID ответа: #1576 Опубликовал: : Дарья Крошухина Последние обновление: 2025-05-27 14:43